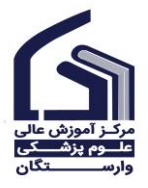

**راهنمای انتخاب واحد** (پرتال دانشجویی سما)

\*\* تذکر مهم: به هنگام انتخاب واحد توصیه می گردد از مرورگر Mozilla Firefox استفاده نمایید.

مرحلـه اول : ابتـدا وارد ســایـت مرکز آموزش عـالی علوم پزشــکی وارســتگـان بـه آدرس <u>https://www.varastegan.ac.ir/fa/</u> شوید.

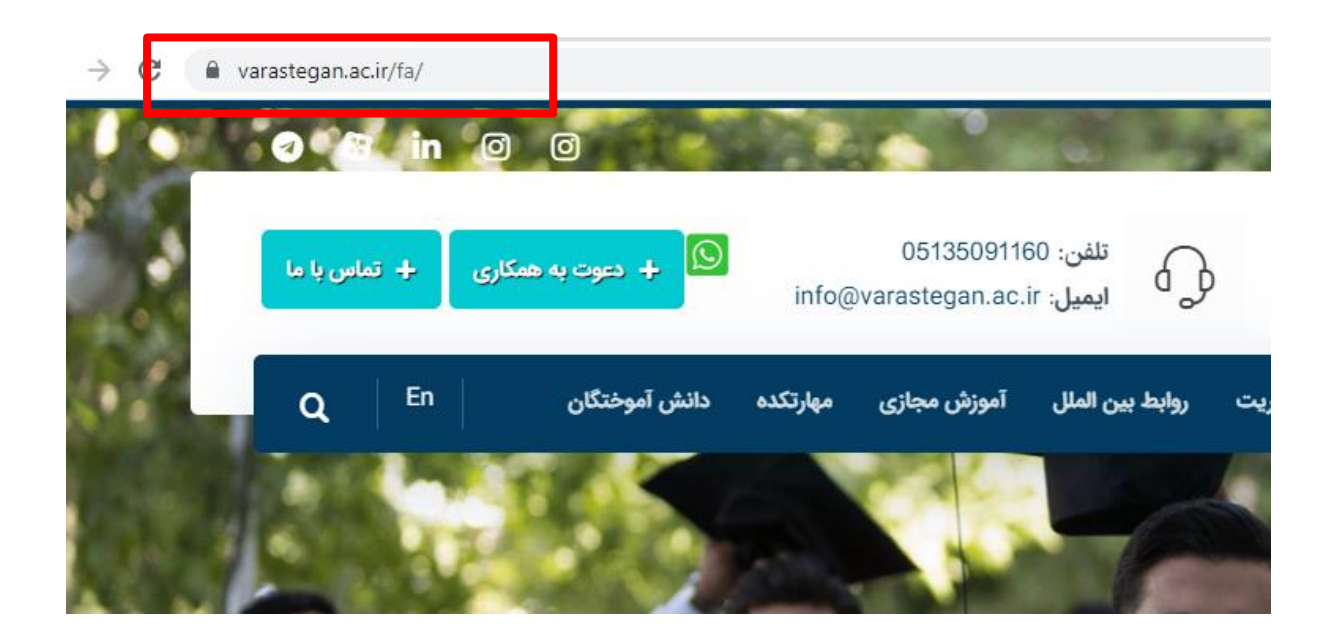

مرحله دوم : مطابق شکل، از منوی سامانه های پرکاربرد بر روی گزینه پرتال دانشجویی سما کلیک نمایید.

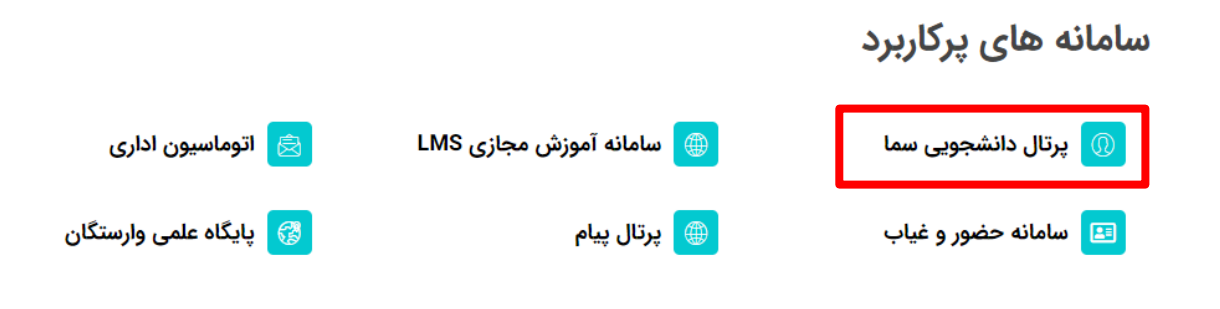

۱

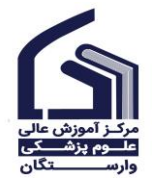

راهنمای انتخاب واحد (پرتال دانشجویی سما)

مرحله سوم : در صفحه باز شده، نوع کاربری را در حالت دانشجو قرار داده و کد کاربری و رمز عبور خود را وارد و سپس بر روی گزینه « ورود به سیستم » کلیک نمایید.

به صورت پیش فرض، کد کاربری، شماره دانشجویی و رمز عبور، کد ملی دانشجو می باشد.

|                               |              |                       | ورود به سیستم        |
|-------------------------------|--------------|-----------------------|----------------------|
| -                             | ~            | ی:<br>دانشجو          | نوع کاربري           |
| 1                             |              | : (                   | شماره دانشجویی       |
|                               |              | ;                     | کلمه عبو             |
| اپلیکیشن موبا<br>سامانه آموزش | رود به سیستم | 9                     |                      |
| io iii 📾 4                    | < ≥ m ≤ 22   | _                     |                      |
|                               |              |                       |                      |
|                               |              | low i Trial on S / lo | سيستم مديريت آممنش س |

مرحله چهارم : از منوی سمت راست بر روی گزینه « انتخاب واحد » کلیک نمایید.

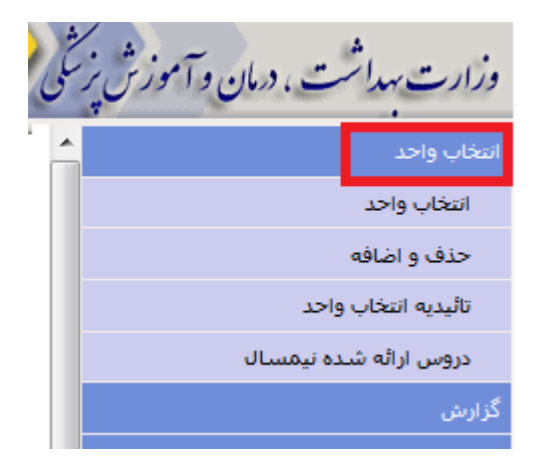

وزارت بهداشت ، درمان و آموزش یز سکی انتخاب واحد حذف و اضافه تائيديه انتخاب واحد دروس ارائه شده نیمسال

مرحله پنجم : از منوی سمت راست بر روی گزینه « دروس ارائه شده نیمسال » کلیک نمایید.

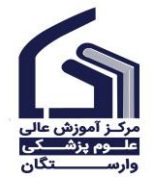

**راهنمای انتخاب واحد** (پرتال دانشجویی سما)

مرحله ششم : کد درس و کد گروه درسی که قصد انتخاب آن را دارید در جایی یادداشت نمایید.

| نام درس : انگل شناسي 1 (کرمها)                                                       | 26 :: کد درس 223                  |  |  |  |
|--------------------------------------------------------------------------------------|-----------------------------------|--|--|--|
| ظرفیت: 30                                                                            | دروه ارائه <b>102</b>             |  |  |  |
| تاريخ امتحان: 1400/04/20                                                             | ىملىي: 0                          |  |  |  |
| محل تشكيل كلاس: سه شنبه:( 14:0 تا 16:0 ) ، كلاس:( كلاس 202 ) ، استاد:( زارعان مهدي ) |                                   |  |  |  |
| رشته یا نیمسال ورود <mark>: علوم آزمایشگاهی</mark>                                   | حنسيت: مشترك                      |  |  |  |
| دوره درس: آموزش آزاد                                                                 | نقطع درس <b>: کارشناسی پیوسته</b> |  |  |  |
| بيشنياز و همنياز: بيش نياز(زيست شناسي سلولي و مولكولي - 207)                         |                                   |  |  |  |

مرحله هفتم : از منوی انتخاب واحد، بر روی گزینه « انتخاب واحد» کلیک نموده و کدهای دروس مورد نظر خود را وارد نمایید.

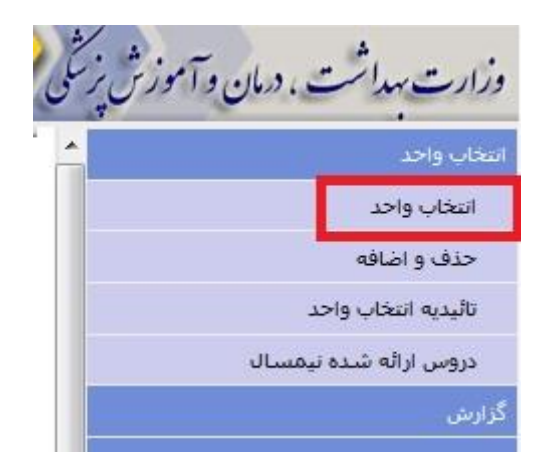

 پس از اتمام انتخاب واحد، تاییدیه انتخاب واحد خود را دریافت و با دروس تعریف شده خود در سامانه آموزش مجازی (LMS) مطابقت فرمایید.

مدیریت امور آموزشی علوم پزشکی وارستگان